So aktivieren Sie Ihr neues iPhone 6 (Plus). Einfach A1.

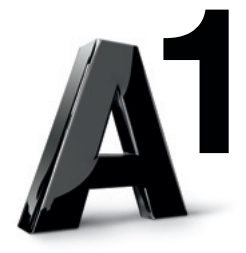

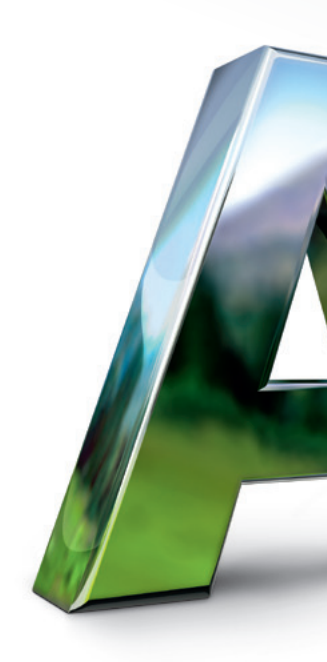

### So aktivieren Sie Ihr neues iPhone bei A1.

Um das neue Apple iPhone 6 bzw. iPhone 6 Plus nutzen zu können, sind einmalig folgende 3 Schritte nötig:

- 1. iPhone aktivieren
- 2. Einstellungen für das A1 Netz vornehmen
- 3. Mobilbox einrichten

# Aktivierung iPhone.

Schalten Sie das Gerät ein, wählen Sie die gewünschte Sprache und durchlaufen Sie den Startup-Wizard. Gleich nach dem Einstellen von Sprache und Land kommen Sie zum Punkt "WLAN-Netzwerk wählen".

Bitte verbinden Sie Ihr Gerät nun mit einem WLAN-Netzwerk – oder aktivieren Sie es über iTunes. Das Aktivieren über ein mobiles Netz ist für das iPhone 6/iPhone 6 Plus nicht möglich.

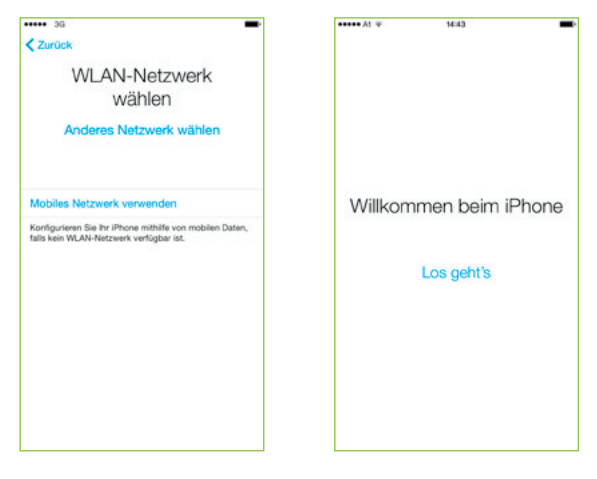

Ihr iPhone 6/iPhone 6 Plus ist nun aktiviert. Um das mobile Datennetzwerk zu nutzen, nehmen Sie nun die A1 spezifischen Einstellungen vor.

#### Einstellungen für das A1 Netz.

Haben Sie nach der Aktivierung kein SMS mit den A1 Internet-Einstellungen erhalten? Schicken Sie ein SMS an 0800 664 429. Sie erhalten dann einen Link zu den Internet-Einstellungen. Einfach anklicken und der kurzen Anleitung folgen – schon werden alle Internet-Einstellungen automatisch auf Ihr Gerät geladen.

|                             | Einstellunge         |          |
|-----------------------------|----------------------|----------|
|                             | Einsteilunge         | n        |
| ۶                           | Flugmodus            | 0        |
| ?                           | WLAN                 | mobile > |
| *                           | Bluetooth            | Ein >    |
| <sup>0</sup> A <sup>0</sup> | Mobiles Netz         |          |
|                             | Netzbetreiber        | A1 >     |
| 6                           | Mitteilungen         | >        |
| 8                           | Kontrollzentrum      | )        |
| C                           | Nicht stören         | >        |
| 0                           | Allgemein            |          |
| •                           | Anzeige & Helligkeit |          |
|                             | Hintergrundbild      | >        |

| AL 4                                                                                                   | 16.44                                                                                                    |                                                          |
|----------------------------------------------------------------------------------------------------|----------------------------------------------------------------------------------------------------|----------------------------------------------------------|
| Einstellunge                                                                                           | n Mobiles Netz                                                                                             |                                                          |
| Mobile Daten                                                                                           |                                                                                                    |                                                          |
| LTE aktivieren                                                                                         | 1                                                                                                    | Õ                                                        |
| Schalten Sie die r<br>Daten wie E-Mail,<br>rur über WLAN ü<br>Daten schneller g                        | nobilen Daten aus, dar<br>Safari und Push-Bena<br>bertragen werden. Mit<br>eladen.                         | mit sämtliche<br>Ichrichtigungen<br>LTE werden           |
| Datenroaming                                                                                           |                                                                                                    | 0                                                        |
| EU-Internet                                                                                            |                                                                                                    |                                                          |
| Deaktivieren Sie a<br>beim Benutzen vo<br>Datendiensten ko<br>Dienst gilt nur für<br>persönliche Hotsp | uf Reisen das Datenro<br>n Safari, Mail und and<br>ine Gebühren anfallen.<br>Datenverkehr über da<br>oots. | saming, damit<br>Jenen<br>EU-Internet-<br>s Internet und |
| Mobiles Dater                                                                                          | nnetzwerk                                                                                                  | )                                                        |
| FÜR ANRUFE                                                                                             |                                                                                                    |                                                          |
|                                                                                                    |                                                                                                    |                                                          |

Die Angaben für "MMS" und "Persönlicher Hotspot" tragen Sie bitte wie abgebildet ein.

Das Passwort lautet jeweils "ppp". Bitte beachten Sie: Nach Eingabe der Daten ist ein Neustart erforderlich.

| ••••• A1 ♥ 1446 # ■•<br>Mobiles Netz Mobile Daten | At LTE 1829 8 65 % ■D Mobiles Netz Mobile Daten |
|---------------------------------------------------|-------------------------------------------------|
|                                                   | MMS                                             |
|                                                   | APN free.A1.net                                 |
| APN ALINE                                         | Benutzername ppp@A1plus.at                      |
| Benutzername ppp@a1plus.at                        | Passwort •••                                    |
| Passwort                                          | MMSC http://mmsc.a1.net                         |
| LTE-KONFIGURATION (OPTIONAL)                      | MMS-Proxy 194.48.124.71:8001                    |
| APN                                               | Max. Nachrichtengröße 307200                    |
| Benutzername                                      | MMS UA Prof UFL                                 |
| Passwort                                          |                                                 |
|                                                   | PERSÖNLICHER HOTSPOT                            |
| MMS                                               | APN A1.net                                      |
| APN free.A1.net                                   | Benutzername ppp@a1plus.at                      |
| Benutzername ppp@A1plus.at                        | Passwort •••                                    |
| Passwort •••                                      |                                                 |
| MMSC mmsc.A1.net                                  | Einstellungen zurücksetzen                      |

**Tipp:** Diese Einstellung können Sie auch gratis in allen A1 Shops und bei den A1 Partnern durchführen lassen

## Mobilbox einrichten.

Ihre Mobilbox ist als eigener Kontakt auf Ihrer SIM-Karte gespeichert: Zum Abrufen wählen Sie einfach den Kontakt "Mobilbox" oder tippen Sie manuell die Nummer 664 77 oder +43 664 77 sowie Ihre 7- bzw. 8-stellige A1 Rufnummer und drücken Sie auf "Anrufen".

Derzeit funktioniert Visual Voicemail, und damit auch der Voicemail Button leider nicht. Gerne melden wir die Option für Sie ab: Ein Anruf unter 0800 664 100 genügt. **Tipp:** Bitte kontrollieren Sie, ob die SMS-Benachrichtigung für Ihre Mobilbox aktiv ist: Nur dann bekommen Sie die Information, dass eine neue Nachricht in Ihrer Mobilbox ist.

#### Einfach mit der "Mein A1" App einrichten:

- "Mein A1" aus dem App Store kostenlos herunterladen
- Öffnen Sie die App und nehmen im Menü
  - → Einstellungen → Anrufe und Umleitungen
  - → Mobilbox folgende Einstellungen vor:

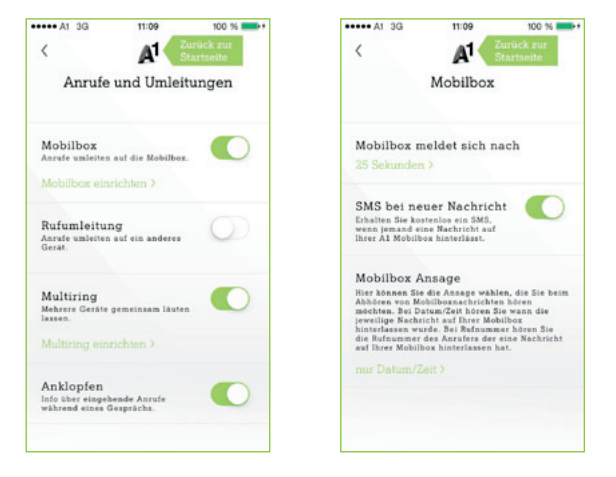

Fertig – Ihr iPhone 6/iPhone 6 Plus ist nun eingerichtet. A1 wünscht Ihnen viel Spaß mit Ihrem neuen Smartphone.

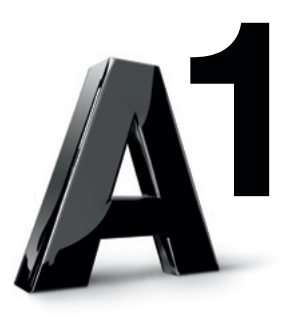

Impressum Herausgeber: A1 Telekom Austria AG, Lassallestraße 9, 1020 Wien,

www.A1.net

Vorbehaltlich Satz- und Druckfehler. Stand: Oktober 2014.